# "北海道"が給付する、 「経営持続化臨時特別支援金」について

「北海道」からの支援金の案内をわかりやすく解説しました。イラストレーターが対象となる『支援金B(休業 要請等などなし)』のケースです。その他の場合は、下記の"道"からの案内で改めてご確認ください。

<北海道\_ホームページ> http://www.pref.hokkaido.lg.jp/kz/kks/keieijizokukarinjitokubetsushienkin.htm <北海道/経営持続化臨時特別支援金 申請の手引き(PDF)> http://www.pref.hokkaido.lg.jp/kz/kks/shinshienkin-shinseinotebiki.pdf

●対象…フリーのイラストレーターも対象です。

●条件…国(中小企業庁)から『持続化給付金』を受け、その通知のはがきが届いた方。

●申請の締切…2021年(来年)の1月31日まで。

# <用意するもの>

…書類はすべて画像化(PDF、JPG、PNGのみ)して専用サイトから提出します。郵送でも可能ですが、オンライン申請の方が手軽なようです。スマホなどでの撮影画像でもOKです。

文字が判読可能で、あまりデータが重くならないレベルの画像に設定 してください。

また、画像タイトルは日本語にした場合、まれにエラーの恐れがありま すので、英字タイトルをおすすめします。

## 1 ◆ 振込先の銀行の通帳画像

銀行口座は道銀、北洋銀、ゆうちょなど、どこでも可。

『開いた1ページ目の画像』をご用意ください。 ゆうちょ通帳は1・2ページの画像の方が良さそうです。 1・2ページに口座番号などの記載がない場合は、通帳の オモテ面も共に添付してください。

電子通帳の場合は、画面のスクリーンショットです。

- ※各銀行により、「この画像をお使いください」といった案内があるようです。ご確認ください。
- ※通帳画像は振込先の確認のためだけであり、内部の具体的な 入出金の画像は必要ありません。

通帳を開いた1・2ページ目

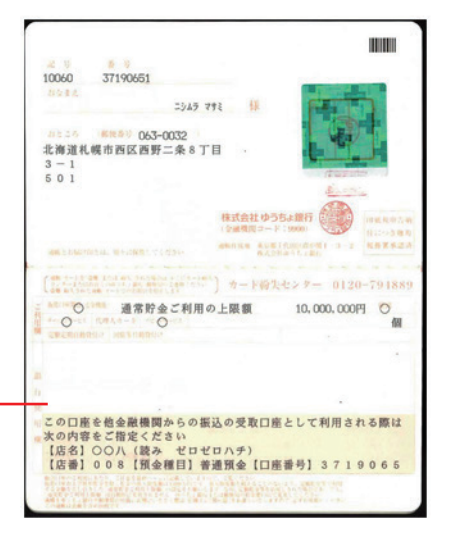

#### 電子通帳 画面コピー

|              | 900    | 様           |        |  |         |    |
|--------------|--------|-------------|--------|--|---------|----|
|              |        |             | 645142 |  |         |    |
| 289          | XXX    | 末森各         | XXXXXX |  |         |    |
| 現金編加         | 决调用限   | 決済用務高量通(総合) |        |  | XXXXXXX | хх |
| 8 <b>6</b> ( | ゆかナにてき | しましておりま     | ۲.     |  |         |    |

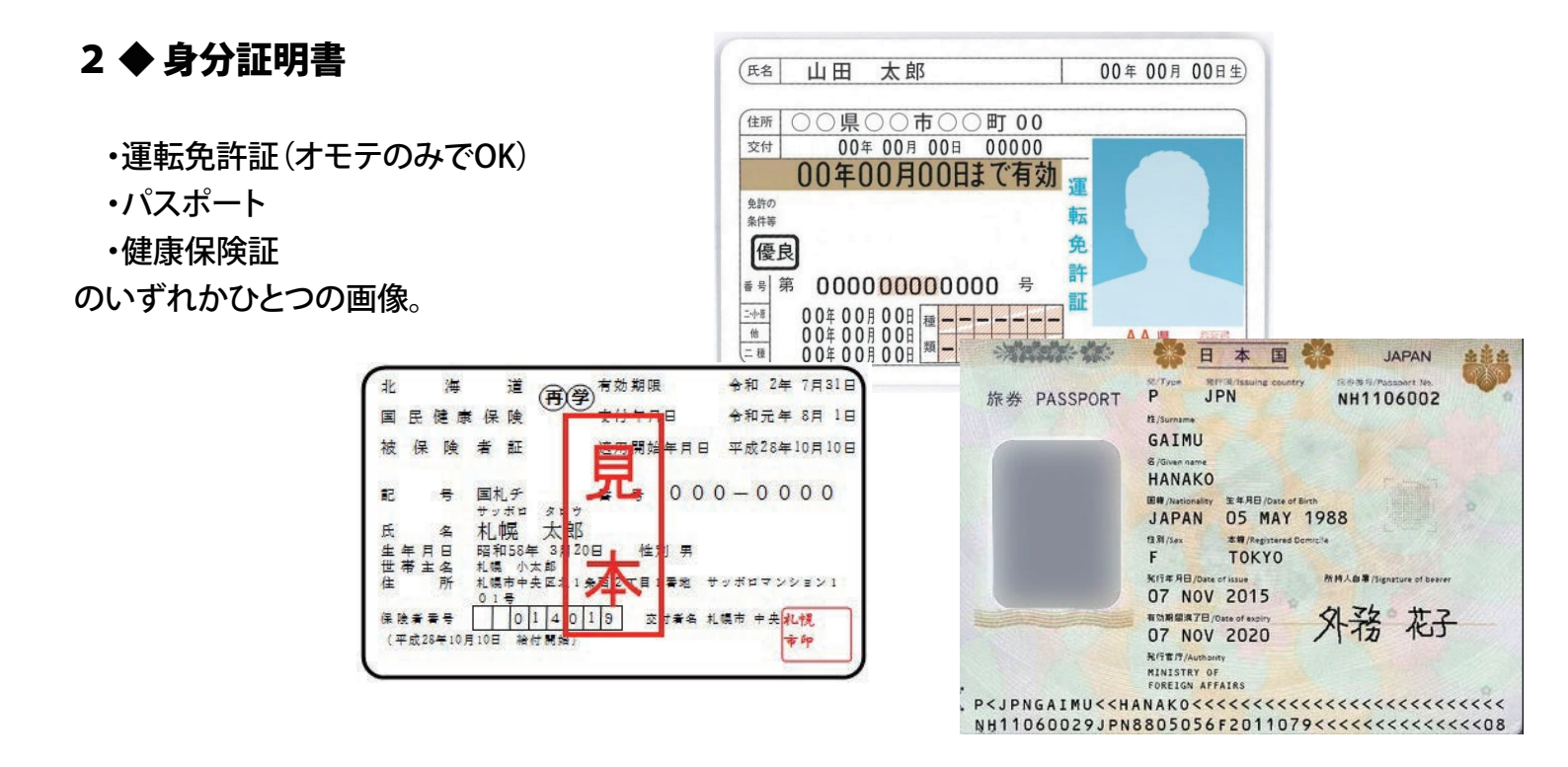

## 3 ◆ 新北海道スタイルの取組の確認ができるもの

これが少々わかりにくいのですが、いくつかお知らせします。

①個人のHPの目立つところに「新北海道スタイルの取組の実施しています」など記載し、

それをスクリーンショットで画像化します。

(みほん/小田啓介HP… https://www.istudio-b.com/)

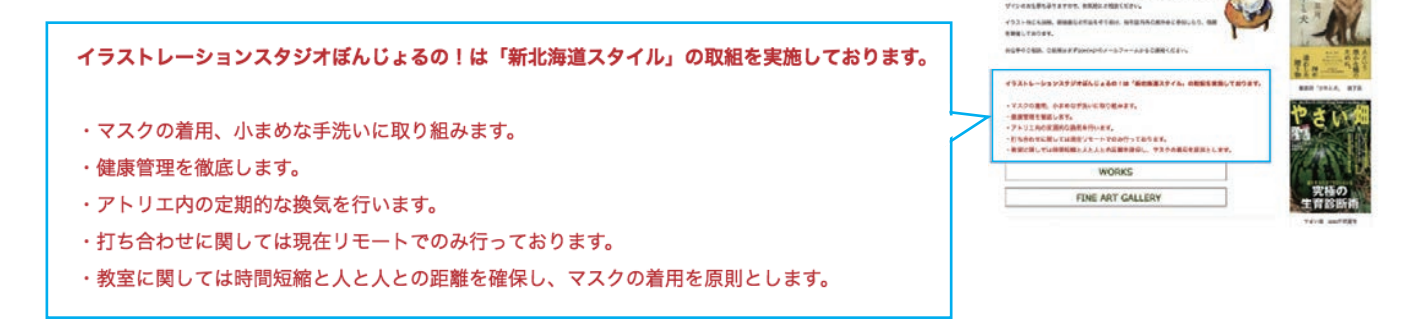

Welcome to Illustration studio Buongie

| ②北海道から提示されている「宣言書」をプリントし、打ち合わせ机の近くなどに<br>掲示し、その風景を撮影して画像として添付する。<br><北海道からから提示されている「宣言書」PDF(373kB)> | 「新北海道スタイル」安心宣言<br><sup>私たち事業者は、</sup><br>新型⊐ロナウイルス感染症の拡大防止のため、<br>「 <b>7つの習慣化」</b><br>□、取り組みます! |
|----------------------------------------------------------------------------------------------------|-------------------------------------------------------------------------------------------------|
| http://www.pref.hokkaido.lg.jp/kz/kks/newhokkaidostyle_pdf.pdf                                      | <ol> <li>スタッフのマスク着用や小まめな手洗いに取り組<br/>みます。</li> </ol>                                             |
|                                                                                                    | 2. スタッフの健康管理を徹底します。                                                                             |
| ③上記の宣言書PDF画像自体を添付する。                                                                                | 3. 施設内の定期的な換気を行います。                                                                             |
| "私は「新北海道スタイル」に替同して協力実践しています"との意思表示                                                                  | <ol> <li>2. 設備、器具などの定期的な消毒・洗浄を行います。</li> </ol>                                                  |
| とたえそうです(今日が1 岐市に電話で破認され)                                                                            | 5. 人と人との接触機会を減らすことに取り組みます。                                                                      |
| こなるとうて ダ ( 去 員 が 心 院 印 に 电 品 て 唯 応 月 の が)。                                                          | 6. お客様にも咳エチケットや手洗いを呼びかけます。                                                                      |
| いずれかひとつをご用意ください。                                                                                    | <ol> <li>店内掲示やホームページなどを活用し、<br/>お店の取組をお客様に積極的にお知らせします。<br/>(感染症対策の可視化(見える化))</li> </ol>         |

# 4 ◆ 国の持続化給付金の"納付通知書"

通知のはがきを画像化します。

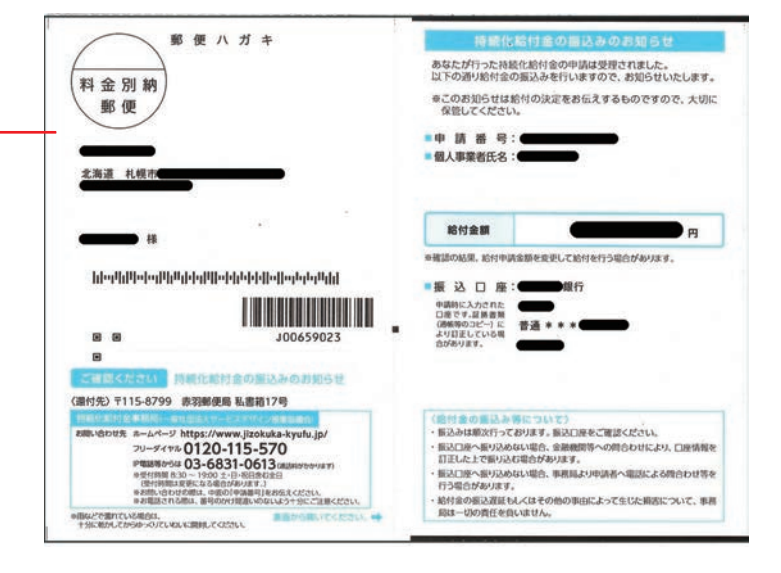

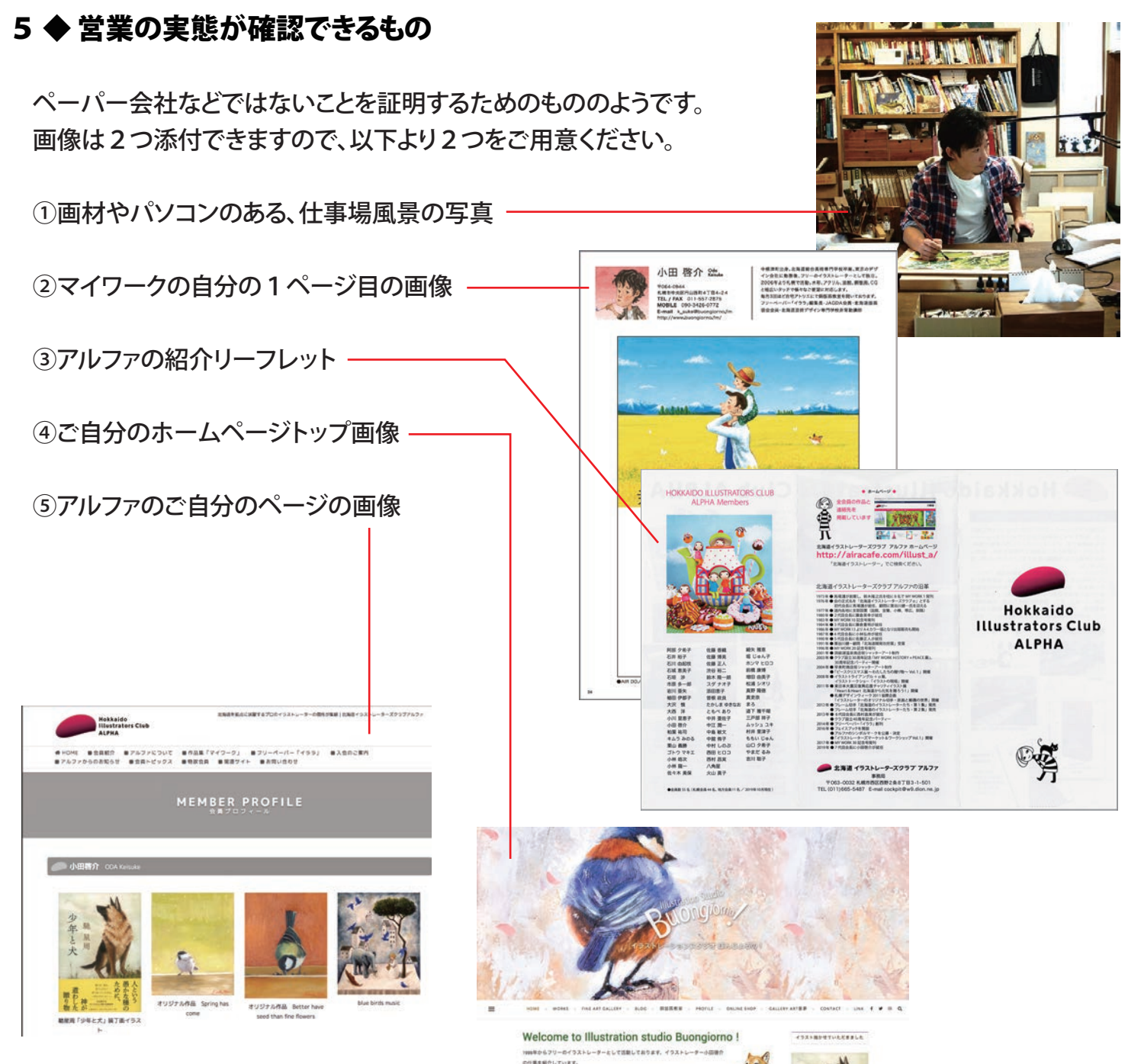

1998年のちフリーのイラストレーターとして意味しております。イラストレータール回動作 の仕事を取作しています。 近年、近年、4880年では世界だれらイラストを相広いタッチで始终しております。 またイラストルドをは立むサイジュ、ドラント、カタクな現代をとのグラフィックデ ゲインルの社事もありますので、お実際にご希知ください。 イラスト他にも活動、網営業など作品を作り続け、毎年国内外の展示会に参加 を開催しております。

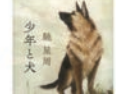

# 以上の画像が揃いましたら、オンラインで申請します。

●北海道「経営持続化臨時特別支援金のお知らせ」のサイト

#### https://hokkaido-support.jp/add

…この画面の「オンライン申請」をクリックしてください。

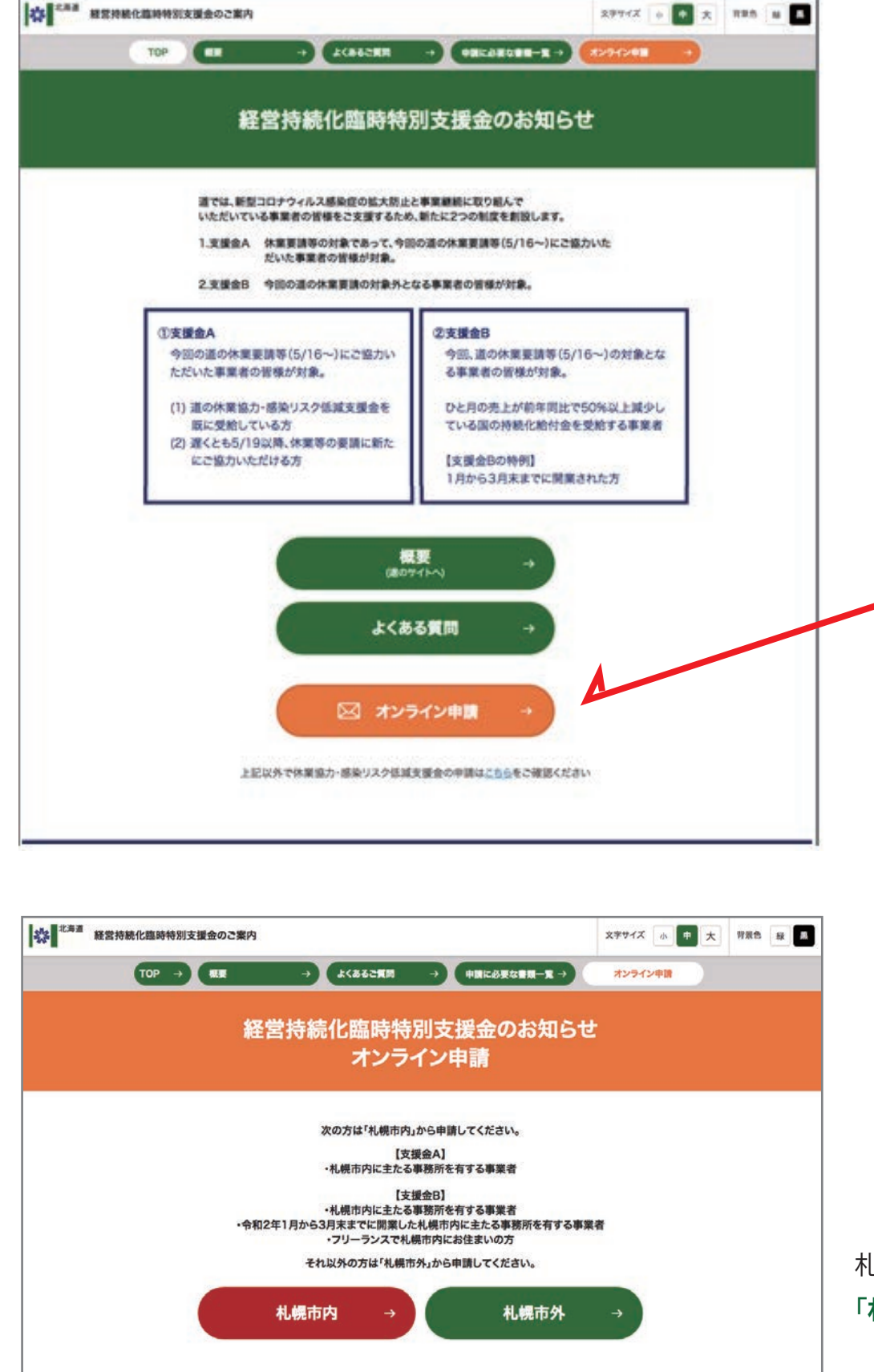

札幌市内が事務所の方は 「**札幌市内**」、

札幌市内ではない場合は 「**札幌市外**」を選択します。

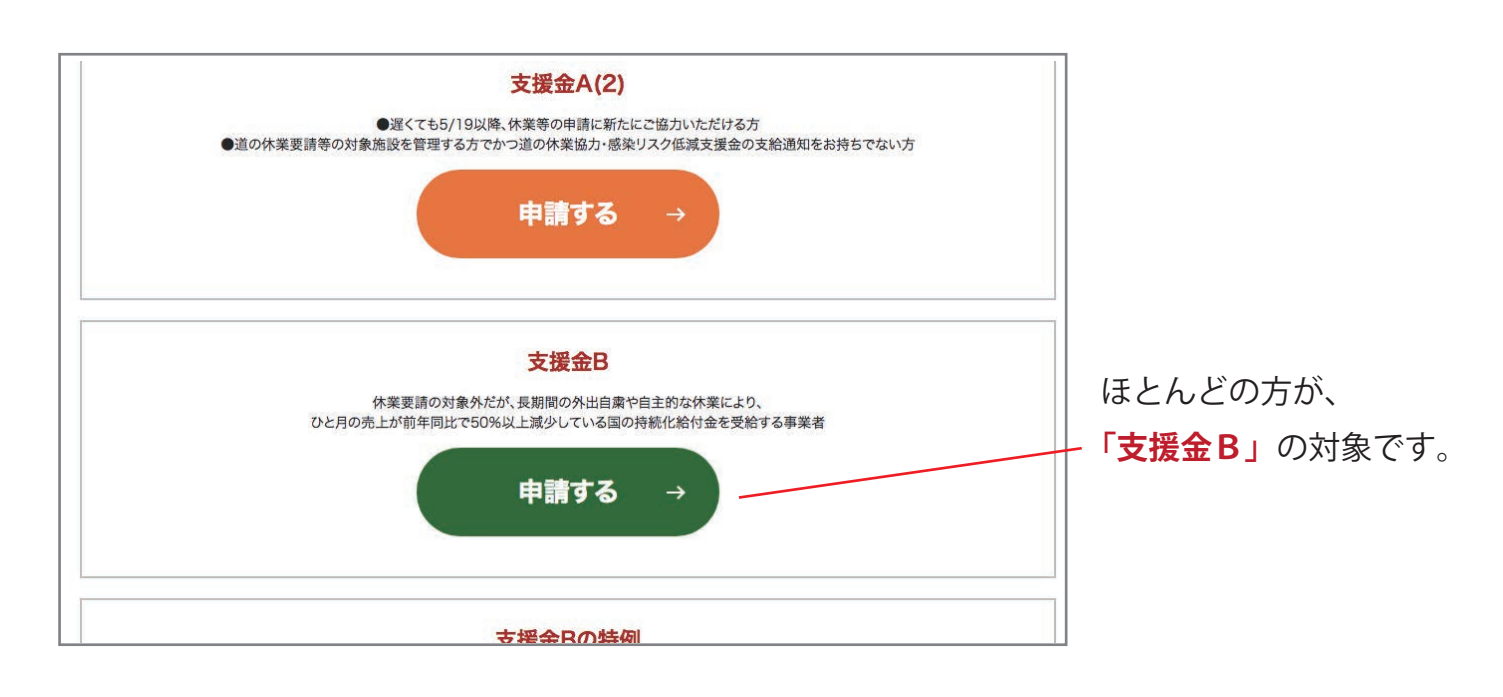

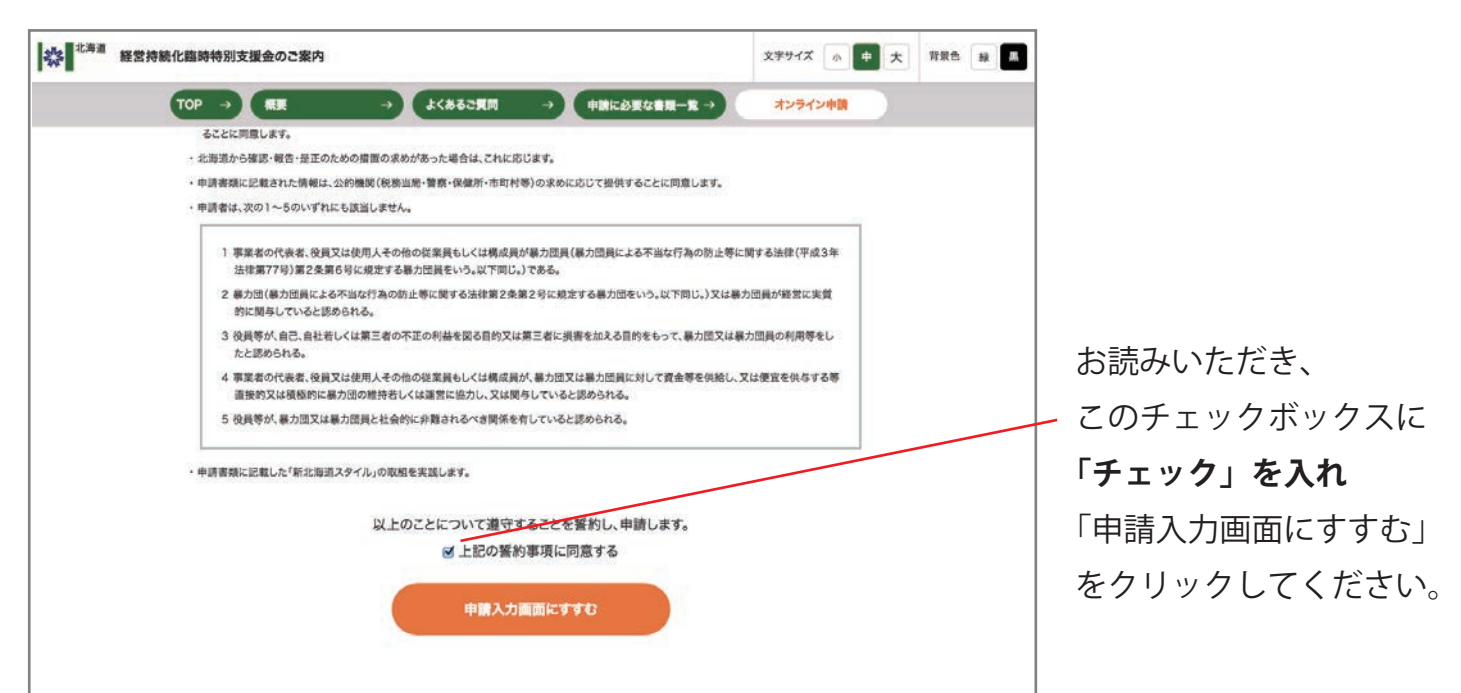

|                                                                                                    | オンライン申請                                                                                                    |                                         |
|----------------------------------------------------------------------------------------------------|----------------------------------------------------------------------------------------------------|-----------------------------------------|
| ご入力いただいたメールアドレス宛に、申請<br>237 は必ず入力をお願いいたします。<br>※パソコン・スマートフォンからお申込みいい<br>※携帯アドレスをご登録の場合、迷惑フィル<br>E-mailアドレス | 画面へのURLを通知します。<br>ただけます。「ケータイ」(ガラケー)からはご利用できませんので、あらかじめご了承ください。<br>・ター等の解除またはhokkaido-support.jpのドメイン許可設定をお願いします。<br>図 | 申請のために、<br>まずは自分のメールアドレス<br>を記入し、送信します。 |
|                                                                                                    | 送信する                                                                                                    |                                         |
|                                                                                                    | 前のページに戻る                                                                                                    |                                         |

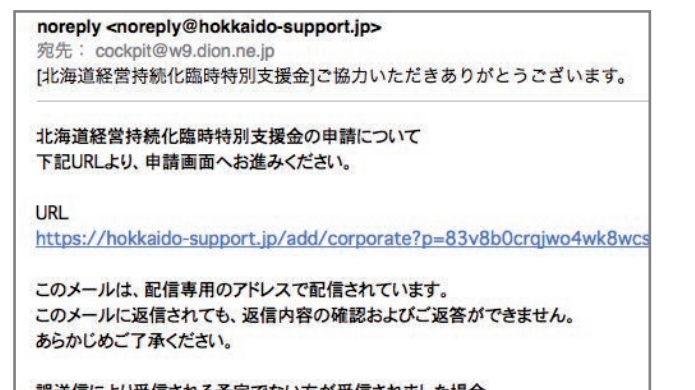

誤送信により受信される予定でない方が受信されました場合 大変お手数ですが受信されましたメールは削除をお願いします。 メールが届きます。

指定の URL をクリックします。

このページが開きます。

各欄にご記入ください。

| 臨時特別支援金のご案内        |                         | 文字サイズ 小 |
|--------------------|-------------------------|---------|
|                    |                         |         |
|                    | 事業者情報                   |         |
| 必須 は必ず入力をお願いいたします。 | 事業者情報の入力                |         |
| 事業形態               | ※須 選択してください             |         |
| 法人番号               | <半角数字>                  |         |
| 法人名または個人事業主名(屋号)   | Ø须<br><全角文字>            |         |
| 法人名または個人事業主名(屋号)カ: | +<br>必須<br><全角カタカナ>     |         |
| 郵便番号               |                         |         |
| 所在地                | 2030<br>北海道札幌市<br>全角文字> | <       |

|               | ☑ スタッフのマスク着用や小まめな手洗いに取り組みます                                                                                                    |  |  |
|---------------|----------------------------------------------------------------------------------------------------|--|--|
|               | ✔ スタッフの健康管理を徹底します                                                                                                    |  |  |
|               | ✓ 施設内の定期的な換気を行います                                                                                                    |  |  |
| f北海道スタイルの取組内容 | ✓ 設備、器具などの定期的な消毒・洗浄を行います                                                                                                    |  |  |
|               | ✓ 人と人との接限機会を減らすことに取り組みます                                                                                                    |  |  |
|               | あ各様にも咳エナケットや手洗いを呼びかります     たの担認われ、しんページかどを活用し、お友への取知をお友様に積極的にお知らせします                                                                                                    |  |  |
|               | ☑ 店内掲載やホームペーシなとを沽用し、お客への取組をお客様に積極的にお知らせします □ その他                                                                                                    |  |  |
|               |                                                                                                    |  |  |
| 寺記事項          | ✓支援金Aの休業要請等の対象施設を管理する事業者に該当せず、国の持続化給付金の対象事                                                                                                    |  |  |
|               | 業者に該当(5月15日時点)し、かつ、月の売上が前年同月比で50%以上減少しました                                                                                                    |  |  |
|               |                                                                                                    |  |  |
|               | 添付書類                                                                                                    |  |  |
|               | <b>添付書類</b><br>※通帳表紙をめくった1ページ目の画像を添付してください。                                                                                                    |  |  |
|               | 添付書類 ※通帳表紙をめくった1ページ目の画像を添付してください。 通帳がない場合は、銀行名・支店番号・カナの口座名義・口座番号が読みとれる画像を添付して                                                                                                    |  |  |
| 通帳の画像         | <ul> <li>         ぶ付着類         <ul> <li>※通帳表紙をめくった1ページ目の画像を添付してください。             通帳がない場合は、銀行名・支店番号・カナの口座名義・口座番号が読みとれる画像を添付して             ください。             ください。</li></ul></li></ul>                                                                                                    |  |  |
| 通帳の画像         | <ul> <li>添付書類</li> <li>※通帳表紙をめくった1ページ目の画像を添付してください。<br/>通帳がない場合は、銀行名・支店番号・カナの口座名義・口座番号が読みとれる画像を添付して<br/>ください。</li> <li>フェイルを設す、JOT_BANK2_nishimura.jpg <jpeg.png.pdf形式></jpeg.png.pdf形式></li> <li>※1フェイルのサイブは5MBまで</li> </ul>                                                                                  |  |  |
| 道帳の画像         | <ul> <li>添付書類</li> <li>※通帳表紙をめくった1ページ目の画像を添付してください。<br/>通帳がない場合は、銀行名・支店番号・カナの口座名義・口座番号が読みとれる画像を添付して<br/>ください。</li> <li>フェイルを現た「01_BANK2_nishimura.jpg <jpeg.png.pdf形式></jpeg.png.pdf形式></li> <li>※1ファイルのサイズは5MBまで</li> <li>※フィルオイズを確認し、大きい場合にはサイズを小さくしてアップロードください。</li> </ul>                                  |  |  |
| 道帳の画像         | <ul> <li>         xfr書類         <ul> <li>※通帳表紙をめくった1ページ目の画像を添付してください。<br/>通帳がない場合は、銀行名・支店番号・カナの口座名義・口座番号が読みとれる画像を添付して<br/>ください。<br/><u>フェイルを表現</u> 101_BANK2_nishimura.jpg <jpeg.png.pdf形式><br/>※1ファイルのサイズは5MBまで<br/>※ファイルサイズを確認し、大きい場合にはサイズを小さくしてアップロードください。         </jpeg.png.pdf形式></li> </ul> </li> </ul> |  |  |
| 道帳の画像         | <ul> <li>         ぶ付書類         <ul> <li>※通帳表紙をめくった1ページ目の画像を添付してください。<br/>通帳がない場合は、銀行名・支店番号・カナの口座名義・口座番号が読みとれる画像を添付して<br/>ください。</li></ul></li></ul>                                                                                                    |  |  |
| 道帳の画像         | <ul> <li>※通帳表紙をめくった1ページ目の画像を添付してください。<br/>通帳がない場合は、銀行名・支店番号・カナの口座名義・口座番号が読みとれる画像を添付して<br/>ください。</li> <li>マスイルを要求「01_BANK2_nishimura.jpg <jpeg.png.pdf形式></jpeg.png.pdf形式></li> <li>※1ファイルのサイズは5MBまで</li> <li>※ファイルサイズを確認し、大きい場合にはサイズを小さくしてアップロードください。</li> </ul>                                               |  |  |

\_ 「できる取組」を できるだけ多く チェックを入れてください。

- 「特記事項」には必ず チェックを入れます。

T

「ファイルを選択」を クリックして**通帳の** 画像を添付します。

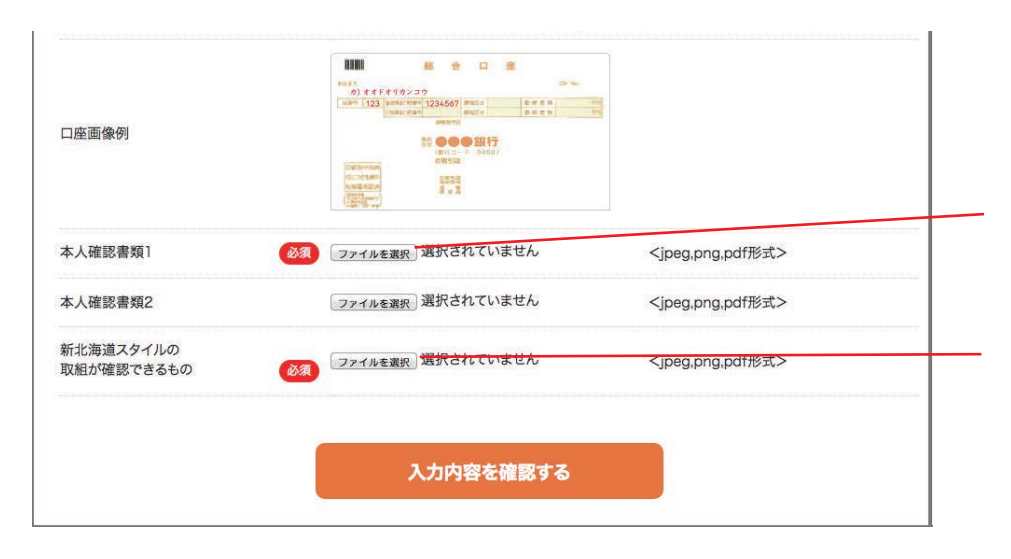

設備、奋具なとの正期的な消毒・沈滞を行いま9 人と人との接触機会を減らすことに取り組みます 店内掲載やホームページなどを活用し、お客への取組をお客様に積極的にお知らせします 支援金Aの休業要請等の対象施設を管理する事業者に該当せず、国の持続化給付金の対象事業 特記事項 者に該当(5月15日時点)し、かつ、月の売上が前年同月比で50%以上減少しました 添付書類 诵帳の画像 01\_BANK2\_nishimura.jpg 本人確認書類画像1 02\_menkyoshou\_nisimura.jpg 本人確認書類画像2 選択されていません 新北海道スタイルの 03\_Nishimura\_web\_ .png 取組が確認できるもの この内容で送信する 前のページに戻る

**免許証など**の 画像を添付します。

「**取組が確認できる画像**」を 添付します。

すべて記入し、 添付も済みましたら 『入力内容の確認』 ボタンを。

記載した内容が表示されます。 確認してください。

この段階ではまだ 「持続化給付金の**納付通知書**」を 添付していませんが、 「この内容で送信する」を クリックして大丈夫です。 これで終わりでなく、 新たに画像添付のページが 続きます。

確認が済みましたら、 オレンジ色のバナーを クリックして送信します。

その後、表示される画像です。 「書類登録へ進む」を クリックします。

### 事業者情報

事業者情報お問合せID:WB10004801 送信が完了致しました。 引き続き必要書類の登録をお願いいたします。

書類登録へ進む

### 必要な書類(支援金B)

|                                                                            |                                                                              |                                                             | ここで、<br>「持続化給付金の <b>納付通知書</b> 」を |
|----------------------------------------------------------------------------|------------------------------------------------------------------------------|-------------------------------------------------------------|----------------------------------|
|                                                                            | 添付書類                                                                         |                                                             | ▲   添竹しまり。                       |
| 国の持続化給付金の「給付通知書」                                                           | ファイルを説表して4_zizokuka_hagakijpg<br>※1ファイルのサイズは5MBまで<br>※ファイルサイズを確認し、大きい場合にはサイン | <jpeg.png.pdf形式><br/>&lt;を小さくしてアップロードください。</jpeg.png.pdf形式> |                                  |
|                                                                            |                                                                              | And a second second second                                  | ──「営業の実態が確認できる画像」                |
| 言葉の実態が確認できるもの1 (広告やホームページ、施設の内外の画像など) ( る) ( る) ( る) ( る) ( る) ( る) ( る) ( | 2774ear 03_Nishimora_webpng                                                  | <jpeg.png.pdf形式></jpeg.png.pdf形式>                           | 1点目を添付します。                       |
| 営業の実態が確認できるもの2                                                             |                                                                              |                                                             |                                  |
| (広告やホームページ、施設の内外の画像など)                                                     | ファイルを選択されていません                                                               | <jpeg.png.pdf形式></jpeg.png.pdf形式>                           | ─── 2つ目は"必須"ではありませ               |
|                                                                            |                                                                              |                                                             | - んが、できるだけ添付すること                 |
|                                                                            |                                                                              |                                                             | をお勧めします                          |
|                                                                            | 入力内容を確認する                                                                    |                                                             |                                  |
|                                                                            |                                                                              |                                                             | ――」<br>画像添付を終えましたら、              |

|                                              | 必要な書類(支援金B)            |  |
|----------------------------------------------|------------------------|--|
|                                              | 以下の内容で送信致します。          |  |
|                                              | 添付書類                   |  |
| 国の持続化給付金の「給付通知書」                             | 04_zizokuka_hagaki.jpg |  |
| 営業の実態が確認できるもの1<br>(広告やホームページ,施設の内外の画像な<br>ど) | 03_Nishimura_webpng    |  |
| 営業の実態が確認できるもの2<br>(広告やホームページ、施設の内外の画像な<br>ど) | 選択されていません              |  |
|                                              | この内容で送信する              |  |

添付画像に間違いがないかを 確認し、「送信」ボタンを。

「入力内容を確認」をクリック。

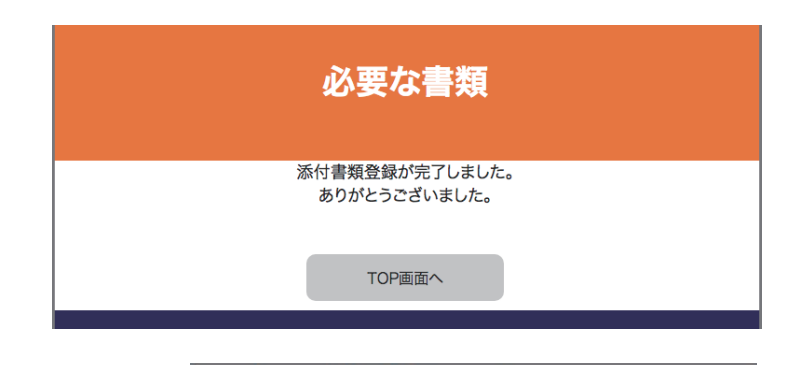

noreply <noreply@hokkaido-support.jp> 宛先: <cockpit@w9.dion.ne.jp> [北海道経営持続化臨時特別支援金]申請が完了しました。 北海道経営持続化臨時特別支援金の申請について

に海道経営持続化臨時特別支援金の申請について 申請情報の登録が完了しました。 ありがとうございました。

お問合せ申請ID:WB10004801

このメールは、配信専用のアドレスで配信されています。 このメールに返信されても、返信内容の確認およびご返答ができません。 あらかじめご了承ください。

誤送信により受信される予定でない方が受信されました場合 大変お手数ですが受信されましたメールは削除をお願いします。 これで終了です。

その後、「申請完了」の メールが届きます。

申請後、入金までは 半月~1か月程度がかかります。